# ActiveData-Skript: Validierung einer europäischen IBAN-Angabe

# 1 Ziel und Inhalt des Skriptes

Das beigefügte ActiveData-Skript in dem Verzeichnis "Dialogprojekt\_18\_IBANanalyse\_VBA" unterstützt die Validierung von IBAN-Angaben europäischer BANKEN (z.B. DEXX). Die IBAN-Einträge werden für jedes gewünschte IBAN-Feld einer Tabelle ermittelt und die Validierungsergebnisse in einem ergänzenden Feld mit farblich hervorgehoben dargestellt. Sowohl nach den Farben als auch nach den spezifischen Feiertagen kann sortiert und extrahiert werden. Der Aufruf des Skriptes kann direkt innerhalb von Excel erfolgen, wenn das Makro in die persönliche Arbeitsmappe ("\*.XLSB") gespeichert und in das Excel-Menüband aufgenommen wird. Wir erläutern den Vorgang in einem zugehörigen ActiveData-Video.

## 2 Programmbestandteile

Zu diesem automatisierten Auswertungsverfahren gehören die nachstehenden Programmbestandteile:

| Bezeichnung                | Objekt      | Funktion      | Kommentar                                                |
|----------------------------|-------------|---------------|----------------------------------------------------------|
| frm_Dialog_IBANanalyse.frx | Form        | Menüdatei zur | Auswahl eines IBAN-                                      |
| frm_Dialog_IBANanalyse.frm | Form        | Feldauswahl   | Zeichenfeldes für die Analyse                            |
| IBANanalyse_Zentral.bas    | Skript /VBA | Programmkode  | Einzelne Programm-Module mit<br>Hauptmodul "IBANanalyse" |

## 3 Voraussetzungen für den Einsatz des Skriptes

Die Exceltabelle liegt im "Datenbankformat" mit beginnenden Spaltenbezeichnungen und nachfolgenden Werten (ohne Zwischensummen oder sonstige Querbezüge) vor. Sie enthält darüber hinaus mindestens ein IBAN-Feld. ActiveData ist als Excel-Addin installiert, da ActiveDatafunktionalität in das Skript einbezogen wird.

# 4 Hintergrund

Für Verdeckungsbuchungen bei unberechtigtem Vermögensabfluss werden oft Nebenbuchkonten (Kreditoren, Debitoren) verwendet, ohne deren zahlungsrelevante Informationen mit der üblichen Sorgfalt zu erfassen. Die aufgeführte Analyse gehört in diesem Zusammenhang zu den Standarduntersuchungen, die in einem prüferischen Kontext erfolgen.

## 5 Installation des Skriptes

Entpacken Sie zunächst die ZIP-Datei. Anschließend können sowohl die USER-Form (Menüdatei, \*.frm) als auch der Skriptkode (\*.bas) importiert werden. Die Excel-Befehlsfolge lautet:

- Entwicklertools
  - Visual Basic
    - Datei
      - Datei importieren

| 1  | Microsoft Visual Basic for Applications -                         | test.xlsM.xlsx                                     |   |
|----|-------------------------------------------------------------------|----------------------------------------------------|---|
|    | <u>D</u> atei <u>B</u> earbeiten <u>A</u> nsicht <u>E</u> infügen | Format Debuggen Ausführen Extras Add-Ins Eenster ? |   |
|    | 🚽 test.xlsM.xlsx <u>s</u> peichern                                | Strg+S 👔 😹 🚰 😽 🙊   🕜                               | Ŧ |
| Pı | Datei <u>i</u> mportieren                                         | Strg+M X                                           |   |

Das Makro muss in einem geeigneten Excel-Format (z.B. xlsm oder xlsb) gespeichert werden. Nähere Angaben finden sich in jedem gängigen Excel-Handbuch.

## 5 Aufnahme in das Excel-Menü

Das Makro kann direkt gestartet werden. Einfacher ist die Aufnahme in das Excel-Menü.

Zunächst muss die ZIP-Datei entpackt werden. Anschließend können sowohl die USER-Form (Menüdatei, \*.frm) als auch der Skriptkode (\*.bas) importiert werden. Die Excel-Befehlsfolge wird von Excel aufgerufen und lautet:

- Datei
  - o **Optionen** 
    - Menüband anpassen
      - Befehle auswählen: Makros

| Excel-Optionen                      |                                      | ? ×                                                                |
|-------------------------------------|--------------------------------------|--------------------------------------------------------------------|
| Allgemein                           | 다.<br>Fi Passen Sie das Menüband an. |                                                                    |
| Formeln                             |                                      |                                                                    |
| Daten                               | Befehle auswählen:                   | Menüband <u>a</u> npassen: ()                                      |
|                                     | Makros                               | Hauptregisterkarten <b>*</b>                                       |
| Dokumentprutung                     | ET Danodbioleccocanicoporene         |                                                                    |
| Speichern                           | GLEITDURCH                           | 🗄 🗖 ActiveData                                                     |
| Sprache                             | GLEITDURCH?                          | ActiveData-Erweiterungen (Benutzerdefiniert)                       |
| Frieichterte Bedienung              | GTESTM?                              | Datenverknüpfung und Import (Benutzerdefinie                       |
|                                     | HISTOGRAMM                           | Regelbasierte Analysen (Benutzerdefiniert) Eejertagsanalyse        |
| Erweitert                           | APA HISTOGRAMM?                      | Vollmachtsfaktor                                                   |
| Menüband anpassen                   | Pa Dialogprojekt_Gesamt_0301202      | BAN-Analyse                                                        |
| Symbolleiste für den Schnellzugriff | Dialogprojekt_Addln_Gesamt_2         | ✓ Genehmigungstaktor                                               |
|                                     | PERSONAL.XLSB!IDEA_Import            | ■ Automatisierte Auswertungen (Benutzerdefinier)                   |
| Add-Ins                             | PERSONAL.XLSB!Jettest_Zentral        | 🗄 🗹 Überprüfen                                                     |
| Trust Center                        | Dialogprojekt_Gesamt_0301202         | en >>                                                              |
|                                     | PERSONAL XI SBIKumulieren Z          |                                                                    |
|                                     | Pa Dialogprojekt_Gesamt_0301202      |                                                                    |
|                                     | Dialogprojekt_Addln_Gesamt_2         |                                                                    |
|                                     | PERSONAL.XLSB!LOG_Verteilun          | ■ ✓ ENTWURF                                                        |
|                                     | MKORREL                              |                                                                    |
|                                     | KORREL?                              | E 🗹 LAYOUT                                                         |
|                                     |                                      | Datenstreamer                                                      |
|                                     | PROZENTRANG                          |                                                                    |
|                                     | PROZENTRANG?                         | Neue <u>R</u> egisterkarte <u>N</u> eue Gruppe U <u>m</u> benennen |
|                                     | PTTESTM?                             | Anpassungen: <u>Zurücksetzen</u> ▼ i                               |
|                                     | PTTESTV                              | Importieren/Exportieren 🔻 🛈                                        |
|                                     | •                                    | Þ                                                                  |
|                                     |                                      | OK Abbrechen                                                       |

Es ist vorteilhaft, wenn hierzu bereits ein benutzerdefinierter Menübereich angelegt wurde. Nähere Angaben finden sich in jedem gängigen Excel-Handbuch.

| Dat  | iei i          | Start   | Einfügen            | Seitenla           | yout Formeln        | Daten           | ActiveData            | ActiveData     | -Erweiterunge            | en Überpr                     | üfen Ansi             | cht Entwick    | lertools Ad        |
|------|----------------|---------|---------------------|--------------------|---------------------|-----------------|-----------------------|----------------|--------------------------|-------------------------------|-----------------------|----------------|--------------------|
|      |                |         | 51                  | B                  | Ĵ                   |                 |                       | $\mathcal{O}$  | ≪≫<br>ABC                |                               | $\bigotimes$          | <b></b>        |                    |
| Tabe | SAP<br>Ilenimp | ort Ver | ACL-<br>knüpfung Ve | IDEA-<br>rknüpfung | Feiertagsanalyse Vo | ollmachtsfaktor | IBAN- Gene<br>Analyse | hmigungsfaktor | ABC- Gr<br>Analyse Ziffe | ruppierte<br>ernanalyse Verte | Log-<br>ilungsanalyse | Rechnungsana   | llysen Jet<br>Test |
|      | Daten          | iverknü | pfung und Im        | port               |                     | Regelbasierte   | e Analysen            |                | V                        | erteilungsanalys              | en                    | Automatisierte | Auswertungen       |
| E22  |                |         | •                   | × ✓                | f <sub>x</sub>      |                 |                       |                |                          |                               |                       |                |                    |
|      |                |         | А                   |                    | В                   | с               | D                     | E              |                          | F                             | G                     | н              | 1                  |
| 1    |                |         | Bank                |                    | BIC-Code            | Bankleitzahl    | Kontonumme            | r IBA          | NN                       |                               |                       |                |                    |
| 2 [  | DEUTSC         | HE KR   | EDITBANK I          | BERLIN             | BYLADEM1001         | 12030000        | 20205:                | 1 DE0212030000 | 0000202051               |                               |                       |                |                    |
| 3 1  | NG-DIE         | BA      |                     |                    | INGDDEFF            | 50010517        | 13707503              | DE0250010517   | 0137075030               |                               |                       |                |                    |
| 4 L  | ANDES          | BANK    | BERLIN              |                    | BELADEBE            | 10050000        | 5454040               | 2 DE0210050000 | 0054540402               |                               |                       |                |                    |
| 5 T  | TARGO          | BANK    |                     |                    | CMCIDEDD            | 30020900        | 10653106              | 5 DE0230020900 | 0106531065               |                               |                       |                |                    |

Anschließend kann das Makro / Skript dauerhaft und ergänzend zu ActiveData für Datenanalysen eingesetzt werden.

#### 6 Anwendungshinweise

Die nachfolgenden Ausführungen vermitteln Hinweise zur Anwendung des Skriptes:

• Aufruf des Skriptes und Tabellenhinweis

Nach Aufruf des Skriptes erscheint ein Hinweis zu verwendeten Tabelle:

| Hinweis z | u Skript und Tabelle                                   | $\times$ |
|-----------|--------------------------------------------------------|----------|
| ?         | Skript zur Validierung einer europäischen IBAN-Angabe. |          |
|           | Sie arbeiten mit Tabelle:                              |          |
|           | >> IBANTest <<                                         |          |
|           | Befinden Sie sich in der richtigen Tabelle?            |          |
|           |                                                        |          |
|           | Ja Nein                                                |          |

Falls nicht die richtige Tabelle geöffnet ist, kann nun auf eine alternative Tabelle gewechselt werden.

• Auswahl des IBAN-Feldes für die Analyse

Die Analyse erfolgt über ein IBAN-Feld (Zeichenfeld). Es werden nur Zeichenfelder zur Auswahl angeboten, aus welchen nun ausgewählt werden kann:

| KundenNur | nmer                     | KundenN                                         | ame              | IBAN                     |                 |    |   |
|-----------|--------------------------|-------------------------------------------------|------------------|--------------------------|-----------------|----|---|
| 10012     | Koby Huber DE83508900000 |                                                 | DE83508900000131 | 579209                   |                 |    |   |
| 10013     |                          | Bryant Sing                                     | gleton           | CH02007001100003         | 87896           |    |   |
| 10016     |                          | Sullivan Ri                                     | vas              | DE93508526510075         | 078568          |    |   |
| 10025     | Felda                    | uswahl:                                         | www.roger        | -odenthal.de             |                 |    | × |
| 10052     |                          |                                                 |                  |                          |                 |    |   |
| 10061     |                          |                                                 |                  |                          |                 |    |   |
| 10063     |                          |                                                 | w_b.b            | -i                       |                 | L. |   |
| 10088     |                          |                                                 | validierung      | einer europaischen (Z.B. | DEXX) IBAN-Anga | De |   |
| 10098     |                          |                                                 |                  |                          |                 |    |   |
| 10126     |                          |                                                 |                  |                          |                 |    |   |
| 10137     |                          | Bitte wählen sie ein IBAN-Feld für die Analyse. |                  |                          |                 |    |   |
| 10154     |                          |                                                 |                  |                          |                 |    |   |
| 10223     |                          |                                                 |                  |                          |                 |    |   |
| 10243     |                          |                                                 |                  |                          | Weiter          |    |   |
| 10246     |                          |                                                 |                  | -                        |                 |    |   |
| 10250     |                          | Kunde                                           | nName            |                          | Abbruch         |    |   |
| 10250     |                          | IBAN                                            | annanne          |                          |                 | ]  |   |
| 10291     |                          |                                                 |                  |                          | Hilfe           |    |   |
| 10307     |                          |                                                 |                  |                          |                 |    |   |
| 10313     |                          |                                                 |                  |                          |                 |    |   |
| 10319     |                          |                                                 |                  |                          |                 |    |   |
| 10332     |                          |                                                 |                  | (C) Roger Odenthal       |                 |    |   |
| 10342     |                          |                                                 |                  |                          |                 |    |   |
| 10343     |                          |                                                 | -                |                          |                 |    |   |

Falls ein Feld in der Auswahlliste fehlt, sollte die Formatierung der Spalte geprüft und angepasst werden.

• Automatische Analyse und Hinweis zur Fertigstellung

Nach Ablauf des Skriptes wird ein Hinweis zur Fertigstellung eingeblendet:

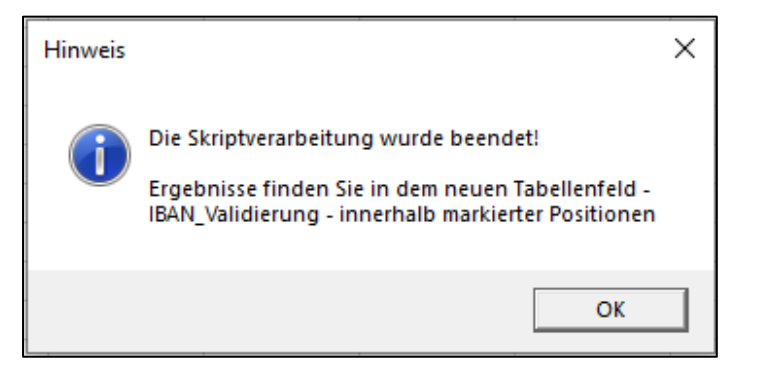

#### 7 Die Ergebnisse

Die Ergebnisse werden in einer neuen Spalte des aktiven Tabellenblattes direkt neben dem ausgewählten IBAN-Feld angezeigt. In der neuen Spalte, welche die Bezeichnung des IBAN-Feldes mit der Ergänzung "Validierung" trägt, finden Sie nachfolgende Angaben:

• Ergebnispalte

In der neuen Spalte findet sich vielfältige Hinweise mit farbiger Markierung:

| KundenNummer | KundenName          | IBAN_Validierung               | IBAN                         |
|--------------|---------------------|--------------------------------|------------------------------|
| 10126        | Paula Goff          | IBAN ohne Fehler - Deutschland | DE8350890000131579403        |
| 10137        | Gonzalo Montgomery  | IBAN ohne Fehler - Schweiz     | CH0200767000C51001987        |
| 10154        | Gerardo Gould       | IBAN ohne Fehler - Deutschland | DE93508526510065002305       |
| 10223        | P Townsend          | IBAN prüfen - Polen            | PL01987456231564987458216598 |
| 10243        | Mateo Buckner       | IBAN prüfen - Lettland         | IV9142957569845621459        |
| 10246        | Sabastian Bach Duke | IBAN prüfen - Lichtenstein     | LI3659875421364852720        |
| 10250        | Eleanor Rigby       | IBAN ohne Fehler - Schweiz     | CH0200781125534343504        |
| 10250        | Leslie Stafford     | IBAN ohne Fehler - Deutschland | DE91506521240112009816       |
| 10291        | Paxton Stanton      | IBAN ohne Fehler - Deutschland | DE91506521240112009816       |
| 10307        | Quintin Craft       | IBAN prüfen - Laenge!          |                              |
| 10313        | Myles Bridges       | IBAN ohne Fehler - Deutschland | DE93508526510075078568       |
| 10319        | Tristian Puckett    | IBAN ohne Fehler - Deutschland | DE9350890000008250707        |
| 10332        | Ronnie John Howell  | IBAN ohne Fehler - Oesterreich | AT02322500000704957          |
| 10342        | Grady Jennings      | IBAN prüfen - Ungarn           | HU98754826578985692314578695 |

Die aufgeführten Inhalte und Farben haben nachfolgende Bedeutung:

| Ergebnisfeld | Bedeutung                                                        |
|--------------|------------------------------------------------------------------|
| ohne Farbe   | Gültige IBAN-Angabe zu einer europäischen Bank (geprüft)         |
| Helles Blau  | Ungültige IBAN-Angabe mit Landeskennzeichen                      |
| Rot          | Ungültige leere oder zu kurze IBAN-Angabe ohne Landeskennzeichen |

Sowohl die verbalen Inhalte als auch die Farben können für Extraktionen, Summierungen, Gruppierungen oder Sortierungen verwendet werden.

| IBAN_Validierung                | Anzahl   |
|---------------------------------|----------|
| IBAN ohne Fehler - Deutschland  | 33       |
| IBAN ohne Fehler - Lichtenstein | 2        |
| IBAN ohne Fehler - Oesterreich  | <u>7</u> |
| IBAN ohne Fehler - Schweiz      | <u>6</u> |
| IBAN prüfen - Deutschland       | <u>3</u> |
| IBAN prüfen - Laenge!           | <u>1</u> |

Einzelheiten zu der aufgeführten und zahlreichen weiteren Analysen können der Veröffentlichung **"Digitale Prüfung mit** ActiveData**", NWB-Verlag, 2019,** entnommen werden. Zusätzlich ermöglicht die Analyse des Skriptes eine Einarbeitung in die Automatisierungstechnik (Continuous Auditing) bei Einsatz von ActiveData-Prüfsoftware.

#### 8 Weiter Hinweise

Alle Skripte (Funktionserweiterungen) stellen wir im Rahmen eines *kollegialen Gedankenaustausches kostenfrei* ausschließlich zur Anwendung für Prüfungszwecke zur Verfügung. Diese Bereitstellung erfolgt ohne jede Gewährleistung für eine bestimmte Funktion oder Fehlerfreiheit. Jede weitere Verwendung, z.B. für Seminar- oder Schulungszwecke ist ausdrücklich untersagt! Sollten Anwender einen solchen Einsatz feststellen, danken wir für einen kurzen Hinweis.

Die aufgeführten Funktionserweiterungen werden laufend ergänzt. Angaben zu deren Inhalt und Stand finden sie auf unserer Internetseite:

#### www.odenthal-auditsoftware.de/

Die Skripte können mit Hilfe eines dort angeordneten Formulars angefordert werden. Anregungen und Fehlerhinweise nehmen wir gerne entgegen.

Wir wünschen viel Erfolg bei der Anwendung.

Roger Odenthal Ute Seeber